2019

# **Gestiona Canal**

MANUAL DE USO DE SISTEMA GESTIONA CANAL COMISIÓN NACIONAL DE RIEGO

# Contenidos

| 1 | Intro | oducción                                                    | 2  |
|---|-------|-------------------------------------------------------------|----|
| 2 | Glos  | sario                                                       | 2  |
| 3 | Pan   | italla de inicio sistema Gestiona Canal                     | 3  |
|   | 3.1   | Solicitud de ingreso                                        | 4  |
|   | 3.1.  | .1 Solicitud de Ingreso de la OUA al sistema Gestiona Canal | 5  |
|   | 3.2   | Ingreso con Clave Única                                     | 6  |
| 4 | Mer   | nú Principal Sistema Gestiona Canal                         | 7  |
|   | 4.1   | Menú Organización                                           | 8  |
|   | 4.1.  | .1 Sub Menú Datos OUA                                       | 8  |
|   | 4.1.  | .2 Sub Menú Datos Usuarios                                  | 17 |
|   | 4.1.  | .3 Sub Menú Datos Cuotas                                    | 24 |
|   | 4.2   | Menú Usuarios                                               |    |
|   | 4.2.  | .1 Sub Menú Cargar Cuotas                                   | 32 |
|   | 4.2.  | .2 Sub Menú Cargar Moras                                    | 34 |
|   | 4.3   | Menú Reportes                                               | 35 |
|   | 4.3.  | .1 Sub Menú Rol de Usuarios                                 | 35 |
|   | 4.3.  | .2 Sub Menú Rol de Usuarios DGA                             | 35 |
|   | 4.3.  | .3 Sub Menú Reporte de Cuotas                               | 36 |
|   | 4.3.  | .4 Sub Menú Reporte de Pagos                                |    |

# 1 Introducción

El Sistema Gestiona Canal es una herramienta que busca apoyar a las Organizaciones de Usuarios de Agua (OUA) en la administración de sus organizaciones, especialmente en el registro de los usuarios y las acciones que poseen. Junto con lo anterior permite el manejo de las cuotas de mantención de los canales.

En esta primera etapa

# 2 Glosario

**Gestiona Canal**: Es una herramienta de gestión que se pondrá a disposición de las Organizaciones de Usuarios de Agua (OUA) con el fin de facilitar en una primera etapa, la administración que éstas realizan principalmente en dos áreas: el manejo del rol de usuarios y el control en el pago de cuotas.

**Organización de Usuarios de Agua (OUA):** Corresponde a aquellas entidades reglamentadas en el Código de Aguas, y que tienen por objeto administrar las fuentes de aguas y las obras a través de las cuales son extraídas, captadas y/o conducidas. De acuerdo con el Código de Aguas se pueden distinguir tres tipos de OUA: Juntas de Vigilancia, Asociaciones de Canalistas y Comunidades de Aguas.

**Juntas de Vigilancia:** Son OUA que se constituyen en torno de cauces naturales. Tienen competencia hasta la bocatoma de los canales que extraen las aguas del cauce. Tienen como finalidad administrar y distribuir las aguas a que tienen derecho sus miembros en los cauces naturales; explotar y conservar las obras de aprovechamiento común, y realizar los demás fines que les encomienden la ley y sus estatutos. Podrán construir, también, nuevas obras relacionadas con su objeto o mejorar las existentes, con autorización de la Dirección General de Aguas.

**Asociaciones de Canalistas**: Son OUA constituidas en torno de cauces artificiales, normalmente se organizan en los canales matrices de los sistemas de riego extraprediales, cuya fuente es el río. Están normadas en el artículo 257 y siguientes del Código de Aguas. Se constituyen mediante Decreto Supremo.

**Comunidades de Aguas:** Son OUA constituidas en torno a cauces artificiales y su funcionamiento está normado en el artículo 187 y siguientes del Código de Aguas.

**Derechos de aprovechamiento de aguas (DAA):** Los DAA son consuntivos o no consuntivos; de ejercicio permanente o eventual; continuo, discontinuo o alternado entre varias personas.

**DAA consuntivo:** Aquel que faculta a su titular para consumir totalmente las aguas en cualquier actividad.

**DAA no consuntivo:** Aquel que permite emplear el agua sin consumirla y obliga a restituirla en la forma que lo determine el acto de adquisición o de constitución del derecho.

**DAA de ejercicio permanente:** Aquel que faculta para usar el agua en la dotación que corresponda, salvo que la fuente de abastecimiento no contenga la cantidad suficiente para satisfacerlos en su integridad, en cuyo caso el caudal se distribuirá en partes alícuotas.

**DAA de ejercicio eventual:** Aquel que faculta para usar el agua en las épocas en que el caudal matriz tenga un sobrante después de abastecidos los derechos de ejercicio permanente. El ejercicio de los derechos eventuales queda subordinado al ejercicio preferente de los derechos de la misma naturaleza otorgados con anterioridad.

**DAA de ejercicio continuo:** Aquel que permite usar el agua en forma ininterrumpida durante las veinticuatro horas del día.

**DAA de ejercicio discontinuo:** Aquel que sólo permite usar el agua durante determinados períodos.

**DAA de ejercicio alternado:** Aquel en que el uso del agua se distribuye entre dos o más personas que se turnan sucesivamente.

Administrador OUA Sistema Gestiona Canal: Es la persona (natural o jurídica) a quién la OUA nomina para operar en el sistema Gestiona Canal, pudiendo ingresar información de la OUA y sus miembros, como datos básicos, derechos de agua, administrar y gestionar el pago de las cuotas de los usuarios de la OUA.

Administrador CNR Sistema Gestiona Canal: Corresponde al miembro de la CNR a cargo de ser la contraparte del Administrador OUA, teniendo la facultad de dar acceso al Sistema Gestiona Canal al Administrador OUA, dar respuesta a las diferentes consultas del Administrador OUA, como el acceso de información que no se encuentre en el sistema y en la cual el Administrador OUA no tenga permiso a ingresarla. El correo de contacto del Administrador CNR es administrador.cnr@cnr.gob.cl.

**Clave Única:** La Clave Única es un sistema que permite realizar trámites de gobierno en línea que requieren ser ejecutados sólo por el titular. Para activar la Clave Única se debe dirigir a la página web <u>https://claveunica.gob.cl/activar</u>.

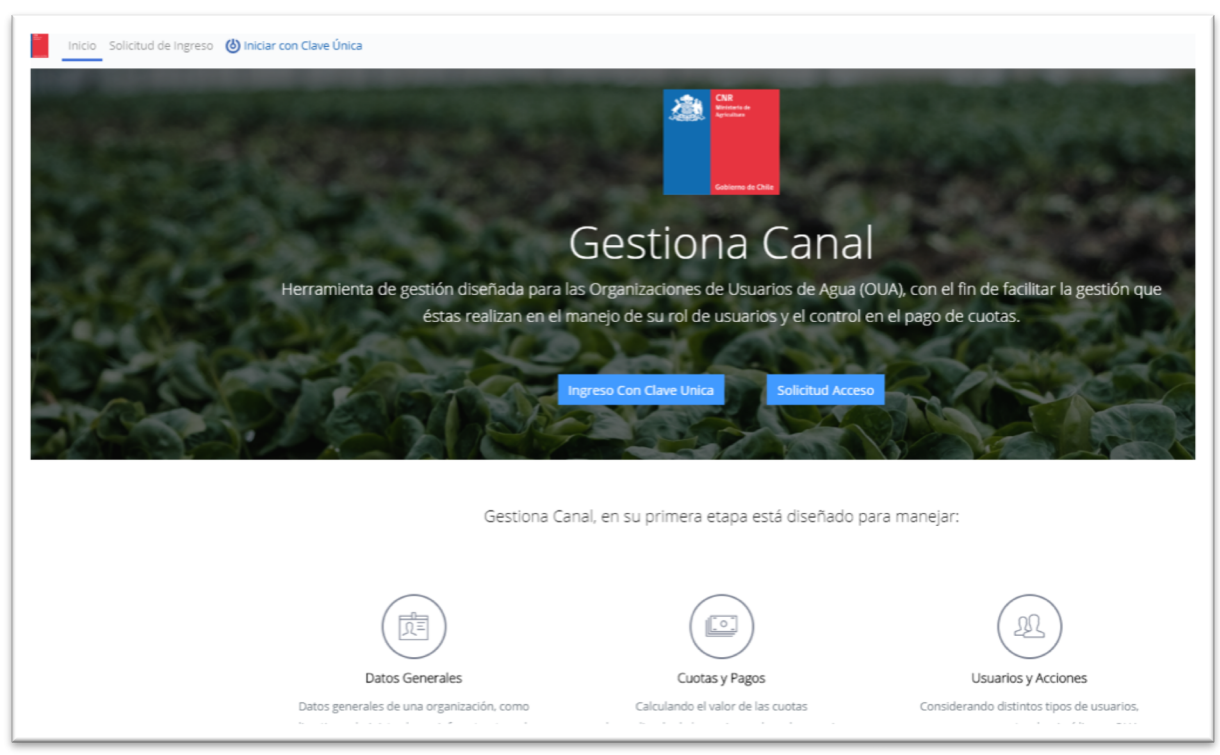

# 3 Pantalla de inicio sistema Gestiona Canal

# Pantalla de inicio:

La página de inicio del sistema Gestiona Canal se encuentra una breve descripción de las acciones que en una primera etapa este programa puede manejar:

- **Datos generales** de una organización, directivas, administradores, infraestructura de captación, ríos y canales, entre otros.
- Usuarios y acciones, información de los distintos tipos de usuarios de una Organización de Usuarios de Agua, como personas naturales, jurídicas u OUA, de sus predios y derechos de agua (acciones) y transferencias entre éstas.
- Cuotas y pagos, permite el cálculo del valor de las cuotas dependiendo de las acciones de cada usuario y las fechas definidas para los cobros. Además, permite la gestión de pagos, considerando distintos tipos de interés (simple o compuesto) y cuotas (cuotas morosas y vigentes).
- Reportes, el sistema entrega reportes del rol de usuarios, rol de usuarios con estructura de datos solicitada por la DGA, reporte de cuotas morosas, cuotas por pagar, cuotas pagadas y la totalidad de cuotas de todos los comuneros de la OUA

# 3.1 Solicitud de ingreso

Ubicado en la parte superior izquierda y en la parte central de la pantalla de inicio del Sistema Gestiona Canal, corresponde a la solicitud de acceso al sistema Gestiona Canal ingresando datos básicos del administrador de la OUA y de su Organización.

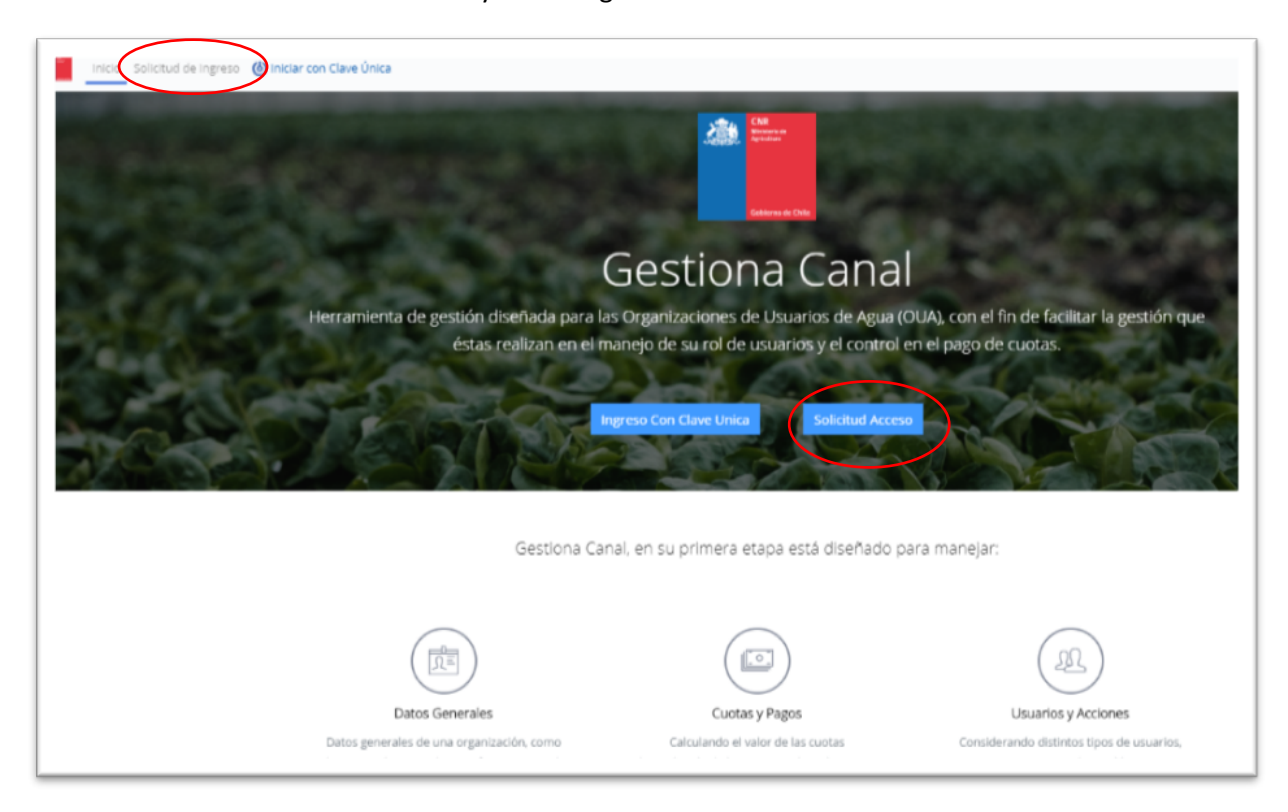

# 3.1.1 Solicitud de Ingreso de la OUA al sistema Gestiona Canal

**Solicitud de ingreso:** Una vez se accede a la página de solicitud de Ingreso, el futuro Administrador de la OUA debe ingresar datos básicos de él y de la OUA que administrará a través del sistema Gestiona Canal.

En primer lugar, debe descargar y rellenar la carta de autorización, en la cual el representante de la OUA nómina al futuro administrador de la OUA en el Sistema Gestiona Canal.

La primera columna de la solicitud de ingreso corresponde al ingreso de datos del Administrador OUA, más en teléfono o celular del administrador que aparece al final de la segunda columna.

En la segunda columna se ingresan los datos básicos de la OUA,

- 1. Seleccionar la región de la OUA, "Región OUA"
- 2. Seleccionar el Tipo de OUA (Junta de Vigilancia, Asociación de Canalistas, Comunidades de Aguas), "Tipo OUA"
- 3. A continuación, seleccionar el nombre de la OUA del listado que aparece al desplegar Seleccione en "Nombre OUA".
- 4. De no estar el nombre de la OUA en el listado, utilizar la pestaña "Otro Nombre OUA"
- 5. Subir la carta de autorización con la firma del representante de la OUA.

Enviar la solicitud de Ingreso presionando en botón "Enviar Solicitud"

Los antecedentes quedarán a disposición del Administrador CNR, quién podrá:

- 1. Aceptar la solicitud de ingreso, permitiendo ingresar al administrador OUA al sistema a través de la Clave Única. Se enviará un correo al Administrador OUA (correo electrónico indicado en la solicitud) indicándole que su solicitud se encuentra aceptada.
- Realizar observaciones a la solicitud, se enviará un correo al Administrador OUA informando que su solicitud se encuentra con observaciones, posteriormente el Administrador CNR se pondrá en contacto con el Administrador OUA entregando mayor detalle de las observaciones realizadas.
- 3. Rechazar la solicitud de ingreso, se enviará un correo al Administrador OUA informando que la solicitud de ingreso al sistema ha sido rechazada. Para más información contactarse con el Administrador CNR a través de su e-mail.

Nota: No considerar la pestaña "Rut OUA"

| Descargar Carta de Autorización  |                  |
|----------------------------------|------------------|
| Rut                              | Rut OUA          |
| Nombres                          | Región OUA       |
|                                  | Seleccione \$    |
| Apellido Paterno                 | Tipo OUA         |
|                                  | Seleccione \$    |
| Apellido Materno                 | Nombre OUA       |
|                                  | Seleccione ¢     |
| Dirección                        | Otro Nombre OUA  |
| Email                            | Teléfono/Celular |
| Seleccione Carta de Autorización | Cargar           |

# 3.2 Ingreso con Clave Única

Ubicado en la parte superior izquierda y en la parte central de la pantalla de inicio del Sistema Gestiona Canal. Una vez que el administrador OUA es ratificado por el Administrador CNR, se le permite el acceso al sistema utilizando su Clave Única.

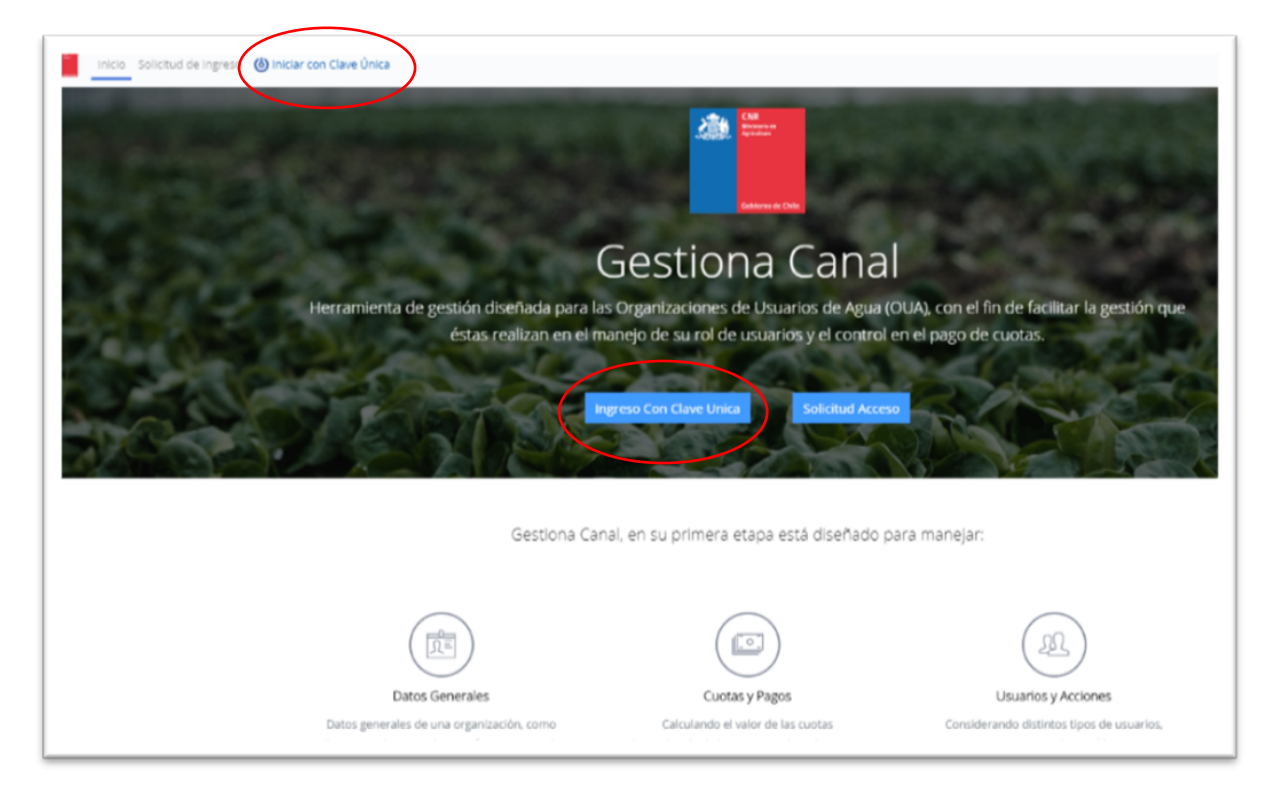

Una vez aprobada la solicitud de ingreso el Administrador OUA accede al sistema Gestiona Canal a través de la Clave Única del administrador.

| Goblerno<br>de Chile | 🕲 claveúnica                             |  |
|----------------------|------------------------------------------|--|
|                      | Gestiona Canal<br>requiere autenticación |  |
|                      | RUN<br>Ej: 12345678-9<br>Tu ClaveÚnica   |  |
|                      | Autenticar                               |  |
|                      | ¿No tienes ClaveÚnica? Consigue la tuya  |  |

# 4 Menú Principal Sistema Gestiona Canal

|                                         | Organización Usuarios Reportes | Ċ |
|-----------------------------------------|--------------------------------|---|
| Administra a :                          |                                |   |
| Asociación de Canalistas Biobio Negrete |                                |   |
|                                         |                                |   |
|                                         |                                |   |

El menú principal está compuesto por tres opciones: Organización, Usuarios y Reporte

# Organización:

Corresponde al ingreso de datos básicos de la Organización de Usuarios de Agua y de sus comuneros, incluyendo datos administrativos, legales y de infraestructura. Además, incluye la generación de las cuotas de los comuneros, a través del número de cuotas en la temporada, valor de esta e intereses por moras.

## **Usuarios:**

Contiene los datos de cada uno de los comuneros y permite ingresar el pago total o parcial de las cuotas vigentes y vencidas. Además, de cargar cuotas atrasadas de los comuneros que correspondan a temporadas anteriores.

# **Reportes:**

A partir de los datos ingresados se pueden obtener reportes de los comuneros (Rol de Usuarios y Rol de Usuarios DGA), reporte de cuotas pagadas, vigentes y morosas, además de Reporte de Pago de cada uno de los comuneros.

#### 4.1 Menú Organización

Al pinchar el menú de organización se despliega los submenús Datos OUA, Datos Usuarios y Datos Cuotas. El relleno de datos no es en todos los casos obligatorios, lo importante es ingresar los usuarios que poseen derechos de agua reconocidos por la OUA y el o los canales en los que administra la OUA, por lo que son los datos básicos para poder cargar las cuotas de pago de cada uno de los comuneros.

|                                         |                | Report |
|-----------------------------------------|----------------|--------|
|                                         | Datos Oua Dato | s OUA  |
| Administra a :                          | Datos Usuarios |        |
| Asociación de Canalistas Biobío Negrete | Datos Cuota    |        |

# 4.1.1 Sub Menú Datos OUA

|                                                      | Administración CNR         | Organización      | Usuarios | Reportes | Mantenedores       |    |
|------------------------------------------------------|----------------------------|-------------------|----------|----------|--------------------|----|
| Administra a :                                       |                            |                   |          |          |                    |    |
| Asociación de Canalistas Biobío Negrete              |                            |                   |          |          |                    |    |
| Organización / Datos OUA / Datos OUA                 |                            |                   |          |          |                    |    |
| Antecedentes Básicos Antecedentes Administrativos Ar | ntecedentes Legales Infrae | structura Accione | is       |          |                    |    |
| Tipo OUA                                             | Dirección OL               | JA                |          |          | E-mail OUA         |    |
| Asociación de Canalistas                             | Villota Nº 2               | 278, Oficina 21   |          |          | oua@gmail.com      |    |
| Nombre OUA                                           | Región OUA                 |                   |          |          | Teléfono/Celular O | UA |
| Asociación de Canalistas Biobío Negrete              | Región del Bío             | oBío              |          |          | 910736656          |    |
| Rut OUA                                              | Comuna OU                  | A                 |          |          | Sitio Web OUA      |    |
|                                                      | Negrete                    |                   |          |          |                    |    |
| Cuardar Datas Ingeneradar                            |                            |                   |          |          |                    |    |
| Guardar Datos ingresados                             |                            |                   |          |          |                    |    |

El submenú Datos OUA, contiene las pantallas de: Antecedentes Básicos, Antecedentes Administrativos, Antecedentes Legales, Infraestructura y Acciones.

# 4.1.1.1 Antecedentes Básicos

Corresponde a antecedentes básicos de la OUA, algunos datos son rellenados a partir de los datos con que cuenta la base de datos del sistema, la diferencia debería ser completada por el

administrador OUA, no todos los campos son obligatorios como por ejemplo "Sitio Web OUA". Su complementación es opcional.

# 4.1.1.2 Antecedentes Administrativos

## Directorio:

Corresponde a los datos del directorio de la OUA:

- La fecha de la última elección y su vigencia.
- Datos de los miembros del directorio, el Cargo se selecciona del listado desplegable (presidente, vicepresidente, secretario, prosecretario, tesorero, protesorero, secretario/ tesorero, otro)., luego se complementa los datos de cada uno de los miembros del directorio.

| Organización / Datos OU                       | IA / Datos OUA                        |                      |                          |                  |          |                  |                  |
|-----------------------------------------------|---------------------------------------|----------------------|--------------------------|------------------|----------|------------------|------------------|
| Antecedentes Básicos                          | Antecedentes Administrativos          | Antecedentes Legales | Infraestructura Acciones |                  |          |                  |                  |
| Directorio                                    |                                       |                      |                          |                  |          |                  |                  |
| Fecha Última Elección                         |                                       |                      |                          | Vigente Hasta    |          |                  |                  |
| Guardar                                       |                                       |                      |                          |                  |          |                  |                  |
| Directorio                                    | Nombres                               | Apellido Paterno     | Apellido Materno         | Rut              | Email    | Teléfono/Celular |                  |
| Seleccione<br>Seleccione<br>Presidente        |                                       |                      |                          |                  |          |                  |                  |
| VicePresidente<br>Secretario<br>ProSecretario |                                       |                      |                          |                  |          |                  |                  |
| ProTesorero                                   | †⊥ Cargo †⊥                           | Nombre †1            | Apellido Paterno 🏦       | Apellido Materno | †⊥ Rut † | 1 Email 11       | Teléfono/Celular |
| Otro                                          | Presidente                            | jamie                | Yáñez                    | Acvedo           |          |                  |                  |
| Mostrando registros d                         | lel 1 al 1 de un total de 1 registros |                      |                          |                  |          |                  |                  |

# Administración:

Corresponde a los datos de los miembros del equipo administrativo, el Cargo se selecciona del listado desplegable (Gerente, Administrador, profesional, Secretaria, Celador, Otro), luego se complementa los datos de cada uno de los miembros del equipo. El llenado de datos es opcional.

|   |   | Administración                                        |                                 |                  |                                     |                  |           |                                      |
|---|---|-------------------------------------------------------|---------------------------------|------------------|-------------------------------------|------------------|-----------|--------------------------------------|
| / | / | Cargo<br>Seleccione<br>Seleccione<br>Gerente          | Nombres                         | Apellido Paterno | Apellido Materno                    | Rut              | Email     | Teléfono/Celular                     |
|   |   | Administrador<br>Profesional<br>Secretaria<br>Celador |                                 |                  |                                     |                  |           |                                      |
|   |   | Otro                                                  | ninistrador 👘                   | Nombre 11        | Apellido Paterno<br>Ningún dato dis | Apellido Materno | †1 Rut †1 | Email <sup>11</sup> Teléfono/Celular |
|   | _ | Mostrando registros del (                             | 0 al 0 de un total de 0 registi | 05               |                                     |                  |           |                                      |

#### 4.1.1.3 Antecedentes Legales

Corresponde a datos legales de formación e inscripción de la Organización de Usuarios del Agua (OUA). Los datos que se ingresan no son obligatorios para el funcionamiento del sistema.

## Datos DGA (Dirección General de Aguas):

Indicar si la OUA se encuentra inscrita en el Catastro Público de Aguas (CPA) de la DGA. De estar inscrita indicar número y fecha de inscripción en el Catastro Público del Agua. De no tener los antecedentes, dejar como no inscrito.

Indicar número y fecha de la Resolución DGA que declara constituida la Organización de Usuarios de Agua.

Certificado de Vigencia: Permite cargar el certificado de vigencia de la OUA otorgado por la Dirección General de Aguas.

| itecedentes Básicos Ante       | cedentes Administrativos An  | tecedentes Legales Infraestructur | a Acciones        |                       |
|--------------------------------|------------------------------|-----------------------------------|-------------------|-----------------------|
| Datos DGA                      |                              |                                   |                   |                       |
| nscrito                        |                              |                                   |                   |                       |
| N° Inscripción CPA             |                              |                                   |                   | Fecha Inscripción CPA |
| √° Resolución DGA              |                              |                                   |                   | Fecha Resolución DGA  |
| Certificado de Vigencia        |                              |                                   |                   |                       |
| Cargar Certificado             |                              |                                   | Cargar            |                       |
|                                | t⊥.                          | 11 Nombre Archivo                 |                   |                       |
|                                |                              | ٩                                 | lingún dato dispo | onible en esta tabla  |
| Mostrando registros del 0 al ( | 0 de un total de 0 registros |                                   |                   |                       |

#### **Datos Constitución:**

Corresponde a los datos de constitución mediante Decreto Supremo, en el caso de las Asociaciones de Canalistas, y en caso de que la OUA se constituya mediante sentencia judicial.

| ecreto Supremo    |       | Tribunal                |            |
|-------------------|-------|-------------------------|------------|
| ° Decreto Supremo | Fecha | Tribunal<br>Seleccione_ | Causal Rol |

## Inscripción en Conservador de Bienes Raíces:

Son los antecedentes de inscripción de la OUA en el Conservador de Bienes Raíces respectivo, indicar si la OUA se encuentra o no inscrita en el Conservador de Bienes Raíces (CBR), de ser positivo anotar foja, número y fecha de inscripción y el CBR que corresponda, el que se elije de la lista desplegable.

| Inscripción en Conservador de Bienes Raíces               |                                 |
|-----------------------------------------------------------|---------------------------------|
| Inscrito<br>SI  NO                                        |                                 |
| N° Inscripción                                            | Fecha Inscripción               |
| Fojas                                                     | CBR<br>Seleccione               |
| Certificado de Vigencia                                   |                                 |
| Cargar Certificado                                        | Cargar                          |
| 1 Nombre Archivo                                          |                                 |
| Ningú                                                     | n dato disponible en esta tabla |
| Mostrando registros del 0 al 0 de un total de 0 registros |                                 |
| Guardar Datos                                             |                                 |

## 4.1.1.4 Infraestructura

Incluye los datos del nombre de la fuente de agua (río, estero, otro), datos y características de la bocatoma y canal.

#### Fuente a Administrar:

Corresponde a los datos de la Clasificación de la Fuente (por ejemplo, río, estero) que se selecciona del cotón "Clasificación Fuente", Región y la Fuente (Por ejemplo, río Bío Bío).

| nización / Datos OUA / Datos OUA                                                             |                         |                   |                   |            |  |  |  |  |
|----------------------------------------------------------------------------------------------|-------------------------|-------------------|-------------------|------------|--|--|--|--|
| ecedentes Básicos Antecedentes Administrativos Antecedentes Legales Infraestructura Acciones |                         |                   |                   |            |  |  |  |  |
| Jentes a Administrar                                                                         |                         |                   |                   |            |  |  |  |  |
| lasificación Fuente                                                                          |                         | Región            |                   | Fuente     |  |  |  |  |
| Seleccione                                                                                   |                         | Región del BíoBío |                   | Seleccione |  |  |  |  |
| Guardar                                                                                      |                         |                   |                   |            |  |  |  |  |
| Fuentes Existentes                                                                           |                         |                   |                   |            |  |  |  |  |
|                                                                                              |                         |                   |                   |            |  |  |  |  |
| t1                                                                                           | Clasificación Fuente    |                   | Región            |            |  |  |  |  |
| ۵                                                                                            | Rio                     |                   | Región del BíoBío |            |  |  |  |  |
| <b>a</b>                                                                                     | Rio                     |                   | Región del BíoBío |            |  |  |  |  |
| Mostrando registros del 1 al 2 de u                                                          | un total de 2 registros |                   |                   |            |  |  |  |  |

#### **Bocatoma:**

Se ingresa el nombre de la bocatoma y al guardarse se despliegan los botones de **datos de Canal**, **Datos Geográficos y Características Bocatoma.** 

| ombre Bocatoma      |   |                 |         |       | Fuente (2) |                   |                        |
|---------------------|---|-----------------|---------|-------|------------|-------------------|------------------------|
| aco Principal       |   |                 |         |       | Rio Biobio |                   |                        |
| Guardar             |   |                 |         |       |            |                   |                        |
|                     |   |                 |         |       |            |                   |                        |
| Bocatomas Existente | S |                 |         |       |            |                   |                        |
|                     |   |                 |         |       |            |                   |                        |
| t1                  |   | Nombre Bocatoma | †1 Fuen | te 11 | Canal 斗    | Datos Geograficos | Caracteristicas Bocato |
| Û                   | ď | Taco Principal  | Rio B   | iobio | Ver        | Ver               | Ver                    |
|                     |   |                 |         |       |            |                   |                        |

Una vez que se guardan los datos aparecen en las vistas "Fuentes Existentes" y "Bocatomas Existentes". Al eliminar "Fuentes Existentes", se elimina toda la información relacionada de las siguientes vistas (en cascada) al igual que "Bocatomas Existentes".

Canal: Datos básicos del canal que extrae de la bocatoma ya identificada,

Todos los campos que incluye la vista son requeridos, sin embargo, no son obligatorios para el funcionamiento del sistema.

Nombre de bocatoma: Ya ingresada en la infraestructura.

**Nombre:** Corresponde al nombre del canal, que se elige de una lista desplegable, que se carga a partir de la fuente (río, estero) ya ingresada. De no aparecer el nombre del canal en la lista, comunicarse a través de correo con el administrador CNR para que lo ingrese al sistema y pasar al siguiente botón (Datos geográficos, Características Bocatoma).

Captación: Se debe seleccionar entre bombeo (mecánico) y gravitacional.

**Gravitacional:** Se refiere al simple escurrimiento de las aguas por gravedad a través de bocatomas, canales, zanjas, tuberías, etc. Se utiliza este método cuando el aprovechamiento de las aguas se encuentra a una cota menor que la del punto de captación. Este método es prácticamente exclusivo de aguas de naturaleza superficial.

**Mecánico (bombeo):** Se refiere a la elevación del agua por algún equipo mecánico, como bombas o succionadores, para su posterior conducción. Los equipos mecánicos requieren una fuente de energía externa, como electricidad o combustible. Se utiliza este método cuando la conducción de las aguas debe sortear algún obstáculo que está a una cota superior a la del punto de captación. Este método se utiliza en aguas subterráneas y superficiales.

Capacidad Máx. Porteo: Caudal máximo que es capaz de conducir el canal.

Caudal: Caudal medio que conduce el canal.

Unidades: Unidad de caudal máximo y medio informados.

**Material:** Seleccionar el principal material que está construido el canal (hormigón, pedraplén, gaviones, madera, tierra, otro).

| Nombre Bocatoma       | Nombre Captación |        |               |                  |                |          |          |   |
|-----------------------|------------------|--------|---------------|------------------|----------------|----------|----------|---|
| Taco Principal        | Seleccione       |        |               |                  |                |          |          |   |
| Capacidad Max. Porteo | Caud             | al     |               |                  | Unidades       |          |          |   |
|                       |                  |        |               |                  | Seleccione     |          |          |   |
| Material              |                  |        |               |                  |                |          |          |   |
| Seleccione            |                  |        |               |                  |                |          |          |   |
|                       |                  |        |               |                  |                |          |          |   |
| Guardar               |                  |        |               |                  |                |          |          |   |
| 3                     |                  |        |               |                  |                |          |          |   |
|                       | 11 Nomb          | 11     | Cantación     | ti Canacida      | d Max Portoo 1 | Caudal 1 | Unidador | 1 |
| Nombre Bocatoma       | Nome             | ne     | Captación     | Сарасіо          | ad max. Porteo | Caudan   | Unidades |   |
|                       |                  | Ningún | dato disponib | le en esta tabla |                |          |          |   |
|                       |                  |        |               |                  |                |          |          |   |

Datos Geográficos Bocatoma: Corresponde a datos administrativos y ubicación geográfica de la ubicación de la bocatoma.

Todos los campos que incluye la vista son requeridos, sin embargo, no son obligatorios para el funcionamiento del sistema.

Nombre Bocatoma: Dato ya ingresado

Fuente: Dato ya ingresado.

Región, Provincia y Comuna: Datos de ubicación de la bocatoma.

**Cuenca, Sub Cuenca, Sub Sub Cuenca:** Al ingresar a la cuenca muestra las cuencas de la región seleccionada, se selecciona la cuenca, sub cuenca y sub sub cuenca en la que se encuentra la bocatoma.

**Norte, Este, Huso:** Corresponde a las coordenadas UTM en que se encuentra la bocatoma. El uso se selecciona entre 18 y 19.

**Datum:** Seleccionar el datum (referencia de las medidas tomadas), normalmente corresponde a WGS84

Referencias: Incluir un breve detalle de cómo ubicar la bocatoma.

| Datos Geográficos Bocatoma        |                       | ×                  |
|-----------------------------------|-----------------------|--------------------|
| Nombre Bocatoma<br>Taco Principal | Fuente<br>Rio Biobio  |                    |
| Región<br>Región del BíoBío       | Cuenca<br>Seleccione  | Norte              |
| Provincia<br>BíoBío               | Sub Cuenca Seleccione | Este               |
| Comuna<br>Negrete                 | Sub Sub Cuenca        | Huso<br>Seleccione |
| Referencias                       | Datum<br>Seleccione   | Cancelar Guardar   |

Características Bocatoma: Corresponde al tipo de bocatoma, su estructura y principales particularidades.

Nombre Bocatoma: Dato ya ingresado.

Tipo de bocatoma: Se debe seleccionar entre si es una bocatoma temporal o permanente

**Tipo de Captación:** Se debe seleccionar si la captación es gravitacional o bombeo (elevación mecánica).

**Material Obra:** Se debe seleccionar entre el listado que aparece el principal material de construcción de la bocatoma (hormigón, pedraplén, gaviones madera, otro).

**Estado de la Obra:** Seleccionar el estado físico en que se encuentra la obra (Buen Estado, Regular Estado, Mal Estado).

**Compuerta de Admisión:** Seleccionar el material de la compuerta de admisión y en el caso de estar automatizada, elegir esta opción (Metálica, Madera, Automatizada Otro).

Capacidad Máxima de Porteo: Ingresar la capacidad máxima de porteo de la bocatoma.

**Unidad:** Seleccionar la unidad que corresponde al dato ingresado en el campo capacidad máxima de porteo.

**Sección Control:** Seleccionar sistema de control (Aforador con Limnímetro, Aforador con Limnígrafo, Aforador con Telemetría, Sin Sección de Control).

Sistema Medición: Seleccionar entre las opciones Manual o Electrónico.

Sistema de Transmisión: Seleccionar entre las opciones Manual o Electrónico.

Sistema de Registro: Seleccionar entre las opciones Manual o Electrónico

| Características Bocatoma            |                                      | ×                    |
|-------------------------------------|--------------------------------------|----------------------|
| Nombre Bocatoma<br>Taco Principal   | Capacidad Máxima Porteo              | Unidad<br>Seleccione |
| Tipo Bocatoma<br>Seleccione         | Sección Control                      |                      |
| Tipo Captación<br>Seleccione        | Sistema Medicion                     |                      |
| Material Obra Seleccione            | Sistema de Transmisión<br>Seleccione |                      |
| Estado de la Obra<br>Seleccione     | Sistema de Registro<br>Seleccione    |                      |
| Compuerta de Admisión<br>Seleccione |                                      |                      |
|                                     |                                      | Cancelar Guardar     |

#### 4.1.1.5 Acciones

Corresponde al ingreso de los derechos de agua de la OUA y el caudal equivalente conducido. Incluye los derechos de agua (acciones) en la fuente "Total de Acciones en la Fuente" (por ejemplo, río), en la comunidad de acuerdo con sus estatutos "Total Acciones en la Comunidad" y las acciones reconocidas por la OUA "Total Acciones Administradas".

A continuación, se entrega un glosario para mayor comprensión:

**Fuente:** Se selecciona entre las fuentes ya ingresadas anteriormente (por ejemplo, río Aconcagua).

Canal: Una vez seleccionada la fuente, muestra los canales ya ingresados anteriormente.

**Tipo de Derecho:** Corresponde al tipo de derecho de aprovechamiento de agua (DAA) de la Organización de Usuarios de Agua (OUA). Seleccionar entre derecho consuntivo o no consuntivo. Se muestra por defecto Consuntivo.

**Tipo de Ejercicio:** Se muestra en dos campos, seleccionar entre: Permanente Continuo, Permanente Discontinuo, Permanente Alternado, Eventual Continuo, Eventual Discontinuo y Eventual Alternado.

**Provisional:** En el caso de derechos de agua subterráneas, seleccionar si son provisionales, por defecto el botón se encuentra apagado.

**Caudal:** Ingresar el caudal que maneja la OUA, que en general debiera ser el mismo que fue ingresado en las características de la bocatoma y canal.

Unidades: Seleccionar la unidad del caudal que maneja la OUA.

**Total Acciones en Fuentes:** Corresponde a los derechos de agua (acciones u otra medida) que tiene la OUA de la o las fuentes (acciones de río, estero, otra fuente).

**Total Acciones en la Comunidad:** Corresponde a los derechos de agua (acciones u otra medida) en las que se distribuyen los derechos al interior de la OUA, de acuerdo con sus estatutos.

**Total Acciones Administradas:** Corresponde a los derechos de agua que la OUA reconoce que administra.

| tecedentes Básicos A | ntecedentes Administrativos Antecedent | es Legales Infraestructura Accion |                                |                |                              |
|----------------------|----------------------------------------|-----------------------------------|--------------------------------|----------------|------------------------------|
| Acciones             |                                        |                                   |                                |                |                              |
| uente 💿              | Canal                                  | Tipo de Derecho                   | Tipo Ejercicio                 | Tipo Ejercicio | Provisional                  |
| Rio Diguillin        | LOS CANELOS DIGUILLIN                  | Consuntivo                        | Permanente                     | Continuo       |                              |
| audal                | Unidades                               | Total Acciones en Fuentes         | Total Acciones en la Comunidad |                | Total Acciones Administradas |
| 5.000,0              | Lt/s                                   | 100,0                             | 5.000,0                        |                | 4.950,0                      |

Una vez guardados los datos ingresados se despliega la vista "Acciones Existentes", que además de mostrar los datos permite la eliminación (botón rojo) y la edición para modificar datos (botón azul).

| Ť.L | †1 | Clasificación<br>Fuente | Fuente 11        | Canal 🙏                     | Tipo de<br>Derecho 🌐 | Ejercicio<br>Permanente | Ejercicio<br>Continuo | Provisional 11 | Caudal 🏦 | Unidades † | Total<br>Acciones<br>en<br>Fuentes | Total<br>Acciones en<br>Ia<br>Comunidad †↓ | Total Acciones<br>Administradas |
|-----|----|-------------------------|------------------|-----------------------------|----------------------|-------------------------|-----------------------|----------------|----------|------------|------------------------------------|--------------------------------------------|---------------------------------|
| Û   | Ø  | Rio                     | Rio<br>Diguillin | LOS<br>CANELOS<br>DIGUILLIN | Consuntivo           | Permanente              | Continuo              | NO             | 5.000,00 | Lt/s       | 100,00                             | 5.000,00                                   | 4.950,0                         |
|     |    | Clasificación<br>Fuente | Fuente           | Canal                       | Tipo de<br>Derecho   | Ejercicio<br>Permanente | Ejercicio<br>Continuo | Provisional    | Caudal   | Unidades   | Total<br>Acciones en<br>Fuentes    | Total Acciones<br>en la<br>Comunidad       | Total Accione<br>Administrada   |

# 4.1.2 Sub Menú Datos Usuarios

Corresponde a datos de los comuneros que la OUA reconoce que tienen derechos de agua (acciones), el número de acciones y las transferencias que se realicen.

# 4.1.2.1 Ingresar Usuarios Pagadores

Datos de los comuneros que poseen derechos de agua (acciones), primero se ingresan los datos básicos de los usuarios. Al guardar los datos se despliega un nuevo cuadro con los datos de los usuarios existentes, a los que se debe ingresar predio y luego los derechos de agua que posee.

**Tipo de Usuario:** Seleccione entre: "Persona Natural", "Persona Jurídica", "Comunidad de Aguas", "Asociación de Canalistas" y "NC". Sólo al elegir persona natural se desbloquean los campos Apellido Paterno y Apellido Materno.

| Organización / Datos Usuarios / Datos Usuar | ios                      |          |                                                                                                    |
|---------------------------------------------|--------------------------|----------|----------------------------------------------------------------------------------------------------|
| Ingresar Usuarios Pagadores Acciones        | Histórico Transferencias |          |                                                                                                    |
| Datos Usuario Comunero o Accionista         |                          |          |                                                                                                    |
| Tipo de Usuario                             | Seleccione               |          |                                                                                                    |
| Rut                                         |                          | Email    |                                                                                                    |
| Nombres / Razón Social                      |                          | Teléfono | +562                                                                                                    |
| Apellido Paterno                            |                          | Celular  | +569                                                                                                    |
| Apellido Materno                            |                          |          | Nota: es recomendable que registre el<br>correo electrónico si desea recibir info<br>Organización de Aguas |
| Región                                      | Bío Bío                  |          |                                                                                                    |
| Provincia                                   | BíoBío                   |          |                                                                                                    |
| Comuna                                      | Negrete                  |          |                                                                                                    |
| Dirección                                   |                          |          |                                                                                                    |
| Guardar Datos                               |                          |          |                                                                                                    |

## **Usuarios existentes:**

Una vez ingresados los antecedentes de los usuarios, aparece el cuadro con el detalle de los datos ingresados con el botón "Agregar Predios".

|    |   |                    |                        |                     |                  |                             |          |               |                  |             | Buscan  |                            |
|----|---|--------------------|------------------------|---------------------|------------------|-----------------------------|----------|---------------|------------------|-------------|---------|----------------------------|
| t⊥ |   | Agregar<br>Predios | Agregar<br>Acciones ↑↓ | Tipo<br>Usuario ↑↓  | Rut 斗            | Nombres 14                  | Comuna 斗 | Dirección     | Email î.         | Telefono ↑↓ | Celular | Cantidad<br>de<br>Acciones |
| /  | Û |                    | •                      | Persona<br>Natural  | 13.937.843-<br>1 | Jaime Yáñez<br>Acevedo      | SANTIAGO | Alamaeda 1449 | jaime@cnr.gob.cl |             |         | 120                        |
| /  | Û | •                  | •                      | Persona<br>Juridica | 44.444.444-<br>4 | Agricola Manolito           | SANTIAGO |               |                  |             |         | 180                        |
| /  | Û | 0                  |                        | Persona<br>Natural  | 10.056.549-<br>8 | Francisco Mandiola<br>Pérez | NEGRETE  | lkñl          |                  |             |         | 0                          |
|    |   | Agregar<br>Predios | Agregar<br>Acciones    | Tipo<br>Usuario     | Rut              | Nombres                     | Comuna   | Dirección     | Email            | Telefono    | Celular | Cantidad<br>de<br>Acciones |

# **Agregar Predios:**

Identificar el predio al que está asociado el derecho de agua (acciones). De desconocer el predio, incluir un "Nombre Predio" y "Rol Propiedad" ficticio para seguir con el ingreso de los derechos de agua.

| Predios                   |                             |                  |         |      |        |           |
|---------------------------|-----------------------------|------------------|---------|------|--------|-----------|
|                           |                             |                  |         |      |        |           |
| Nombre Predio             |                             | Rol Propie       | edad    |      |        |           |
| Region                    | Maule                       |                  |         |      |        |           |
| Provincia                 | Curicó                      |                  |         |      |        |           |
| Comuna                    | Curicó                      |                  |         |      |        |           |
|                           |                             |                  |         |      |        |           |
|                           |                             | Guardar          |         |      |        |           |
|                           |                             |                  |         |      |        |           |
|                           |                             |                  |         |      |        |           |
| Predios Existentes        |                             |                  |         |      |        |           |
|                           |                             |                  | Buscar  |      |        |           |
|                           |                             |                  | buscur. |      |        |           |
|                           | t                           | Nombre Predio †1 | Comuna  | †1   | Rol    | 11        |
|                           |                             | Jose 1           | Curicó  |      | 01-01  |           |
| Mostrando registros dal 1 | 1 al 1 de un total de 1 rec | nistros          |         |      |        |           |
| Mostrando registros der   |                             | gistros          |         | Ante | rior 1 | Siguiente |
|                           |                             |                  |         |      |        |           |

# Agregar acciones:

Al ingresar los antecedentes del predio, aparece el botón para ingresar los datos de los derechos de agua de cada comunero y su condición legal:

Al identificar la fuente, se debe ingresar los siguientes campos:

**Canal:** Canal que se extraen los derechos, se elige de acuerdo con los canales ya ingresados en "Datos OUA/ Infraestructura/ Canal" y "Datos OUA/ Acciones".

Acciones: Cantidad de derechos de agua que se entregan por este canal para el usuario ya identificado.

Lado Entrega: Indicar el lado de entrega (izquierda, derecha) de las aguas en el sentido de avance de las aguas en el canal.

**Caudal:** Ingresar el caudal asociado a los derechos de agua ya ingresados, luego ingresar la unidad del caudal.

**Tipo de Acción:** Seleccionar del listado que aparece: "Acción Inscrita", "Acción No Inscrita", "De Hecho" u "Otra".

Predio: Se selecciona de los predios ya ingresados, en la cual se utilizan los derechos de agua.

**Porcentaje:** Indicar que parte del total de derechos de agua que conduce por el canal son entregados a este predio, por defecto se considera un 100%. Si a un mismo predio se le entregan los derechos de agua en dos lugares, se ingresa dos veces el predio con el porcentaje de derechos de agua por entrega, por ejemplo 50% y 50%.

| Canai                              |                 |              |                 |
|------------------------------------|-----------------|--------------|-----------------|
| Fuente                             | Rio Diguillin   | Canal        | LOS CANELOS DIG |
| Acciones                           | 25,0            | Lado Entrega | Izquierda       |
| Caudal                             | 25,0            | Lt/s         |                 |
| Tipo de Acción                     | Acción Inscrita |              |                 |
| Predios                            |                 |              |                 |
| Predio 01-01->Ma                   | nolo Porcentaje |              |                 |
| Predio 01-01->Ma<br>Agregar Quitar | Porcentaje      |              |                 |

# CBR derecho de agua:

**Inscrito:** Indicar si el derecho de agua se encuentra inscrito en el Conservador de Bienes Raíces (CBR). Si no está inscrito en el CBR o no se acuerda, pulsar la opción "no", se bloquean los campos y se pasa a la siguiente vista.

**CBR:** Se debe seleccionar el Conservador de Bienes Raíces de la región informada en "Agregar Fuente"

**Fojas, Número y Fecha de Inscripción:** Ingresar la Foja, número y fecha de inscripción de los derechos de agua en el CBR correspondiente.

# Características del Derecho:

A partir de los derechos de agua ingresados en la vista denominada "Canal", se presentan las características del derecho de agua, por defecto muestra el tipo de derecho "Consuntivo" y el ejercicio del derecho "Permanente Continuo"

| اک ک   | O NO                    |                                                                      |                                                                                                    |                                                                                                    |
|--------|-------------------------|----------------------------------------------------------------------|----------------------------------------------------------------------------------------------------|----------------------------------------------------------------------------------------------------|
|        | C.B.R. Santa Bárbara    | Fojas                                                                |                                                                                                    | 123                                                                                                    |
|        | 21                      | Fecha Inscripción                                                    |                                                                                                    | 10/06/2015                                                                                                    |
|        |                         |                                                                      |                                                                                                    |                                                                                                    |
| erecho |                         |                                                                      |                                                                                                    |                                                                                                    |
| Consur | tivo                    |                                                                      |                                                                                                    |                                                                                                    |
| Perman | lente                   | Continuo                                                             | Provisional                                                                                           |                                                                                                    |
|        | SI erecho Consur Perman | SI NO   C.B.R. Santa Bárbara   21   erecho   Consuntivo   Permanente | SI NO   C.B.R. Santa Bárbara Fojas   21 Fecha Inscripción   erecho   Consuntivo   Permanente Continuo | SI NO   C.B.R. Santa Bárbara Fojas   21 Fecha Inscripción   erecho   Consuntivo   Permanente Continuo   Provisional |

# Datos DGA:

**Inscrito:** Si el derecho de agua cuenta con Resolución DGA que otorga el derecho de agua y se encuentra inscrito en el Catastro Público de Aguas de la DGA se marca "Si" y se rellena los campos de Número y Fecha de la Resolución DGA que otorga el derecho de agua.

**Número Registro CPA:** Si el derecho de agua se encuentra inscripto en el Catastro Público de Aguas (CPA) de la DGA se indica en número de registro.

# Sentencia Judicial:

Sentencia: Si la OUA fue organizada a través de una sentencia judicial, marcar la opción "SI"

**Tribunal:** Seleccionar del listado que aparece el tribunal en el que se dictó la sentencia, el listado tiene un buscador que facilita la búsqueda.

Causa Rol y Fecha Sentencia: indicar la causa y fecha que aparecen en la sentencia del tribunal.

# **Decreto Supremo:**

En el caso de Asociaciones de Canalistas, informar el número y fecha del Decreto Supremo que la crea. Los campos no son obligatorios.

| Datos DGA           |                    |                  |  |
|---------------------|--------------------|------------------|--|
| Inscrito<br>® SI    | O NO               |                  |  |
| Numero Resolución   |                    | Fecha Resolución |  |
| Número Registro CPA |                    |                  |  |
| Sentencia Judicial  |                    |                  |  |
| Sentencia<br>(e) Si | © NO               |                  |  |
| Tribunal            | J.de L. Casablanca | Causa Rol        |  |
| Fecha Sentencia     |                    |                  |  |
| Decreto Supremo     |                    |                  |  |
| Número              |                    | Fecha Decreto    |  |

# 4.1.2.2 Acciones Existentes

Acciones existentes: Esta pantalla muestra el total de usuarios ingresados, con datos como nombre o razón social, RUT, Nombre del Predio, Canal que extrae los derechos, cantidad de derechos de agua que posee tipo y ejercicio del derecho y caudal equivalente con su unidad correspondiente. Además, posee un buscador, permite la edición de los datos ingresados y realizar transferencias entre usuarios.

**Trasferir:** Al apretar el botón transferir se despliega una nueva vista que se llama transferencias, que contiene los datos del vendedor y del comprador. Si el comprador no es un usuario, primero se debe ingresar como usuario y luego se puede seguir con la transferencia.

| esar Usuanos Pa  | agadores Acc  | tiones Histórico Transferencias |                  |                  |                       |              |              |                             |          |       |
|------------------|---------------|---------------------------------|------------------|------------------|-----------------------|--------------|--------------|-----------------------------|----------|-------|
| ciones Existente | 5             |                                 |                  |                  |                       |              |              |                             |          |       |
|                  |               |                                 |                  |                  |                       |              |              | Busca                       | n        |       |
| 11 7             | Transferir 14 | Nombre / Razon Social           | Rut 11           | Nombre Predio 11 | Canal                 | 11 Acción 11 | Tipo Derecho | Ejercicio<br>del<br>Derecho | Caudal 🖽 | Unida |
| 2 🗈              | •             | Jaime Yäñez Acevedo             | 13.937.843-<br>1 | Jaimito          | HACIENDA DE MAULE     | 60,00        | Consuntivo   | Permanente-<br>Continuo     | 60,00    | Lt/s  |
| /                | 0             | Agricola Manolito               | 44.444.444-<br>4 | Manolito II      | HACIENDA DE MAULE     | 40,00        | Consuntivo   | Permanente-<br>Continuo     | 40,00    | Lt/s  |
| /                | 0             | Jaime Yáñez Acevedo             | 13.937.843-<br>1 | Jaimito          | LONCOCHE              | 60,00        | Consuntivo   | Permanente-<br>Continuo     | 60,00    | Lt/s  |
| /                | 0             | Agricola Manolito               | 44.444.444-<br>4 | Manolito II      | LONCOCHE              | 140,00       | Consuntivo   | Permanente-<br>Continuo     | 140,00   | Lt/s  |
| /                | 0             | Francisco Mandiola Pérez        | 10.056.549-<br>8 | El Morro         | LOS CANELOS DIGUILLIN | 25,00        | Consuntivo   | Permanente-<br>Continuo     | 25,00    | Lt/s  |
|                  | Transferir    | Nombre / Razon Social           | Rut              | Nombre Predio    | Canal                 | Acción       | Tipo Derecho | Ejercicio del<br>Derecho    | Caudal   | Unida |

# Transferencia de acciones:

Datos Vendedor: Ya ingresados, vienen precargados.

| Ingresar Usuarios Pagadores / Cargar Accion | es / Transferencia Acciones |                       |                       |
|---------------------------------------------|-----------------------------|-----------------------|-----------------------|
| Transferencias                              |                             |                       |                       |
| Datos Vendedor                              |                             |                       |                       |
| Rut                                         | Nombre                      | Predios               |                       |
| 13937843-1                                  | Jaime Yăñez Acevedo         | 01-001-> Jaimito;     |                       |
| Canal                                       | Acciones                    | Tipo de Derecho       | Ejercicio del Derecho |
| LONCOCHE                                    | 60,00                       | Consuntivo            | Permanente/Continuo   |
| Nombre CBR                                  | Fojas                       | Fecha Inscripción CBR | Nro Inscripción CBR   |
| C.B.R. Freirina                             |                             |                       |                       |

#### **Datos comprador:**

Tipo de Transferencia: Seleccionar entre las opciones Compra – Venta, Sucesión y Otro.

**RUT:** Si el comprador no forma es uno de los usuarios de la OUA (comunero), al ingresarlo y no encontrarlo en la base, el sistema pregunta si se quiere ingresar los datos de un nuevo comunero. Se ingresan los datos del comprador y un predio en el cual se entregarán las acciones.

| po de Transferencia           | Otro                           |        |                       |                     |
|-------------------------------|--------------------------------|--------|-----------------------|---------------------|
|                               |                                |        |                       |                     |
| it .                          | Nombre                         |        |                       |                     |
| ombre CBR<br>-Seleccione      | Fojas                          |        | Fecha Inscripción CBR | Nro Inscripción CBR |
| ntidad de Acciones a adquirir | Monto de la Venta              |        |                       |                     |
| Subir Copia de Inscripción    |                                | Cargar |                       |                     |
| Predios                       |                                |        |                       |                     |
| Predio Seleccione             | <ul> <li>Porcentaje</li> </ul> |        |                       |                     |
| Agregar O Quitar 🗲            |                                |        |                       |                     |
|                               |                                |        |                       |                     |
|                               |                                |        |                       |                     |

# 4.1.2.3 Histórico Transferencias

Muestra los datos de los usuarios que han realizado transferencias, sólo permite visualizar y eliminar los datos.

| iones Existente          | s |                              |                      |                   |                 |                     |            |                                 |                        |
|--------------------------|---|------------------------------|----------------------|-------------------|-----------------|---------------------|------------|---------------------------------|------------------------|
|                          |   |                              |                      |                   |                 |                     |            | Buscar:                         |                        |
| Ver<br>ertificado 🏗      |   | Usuario<br>que<br>transfiere | Usuario<br>Adquiere  | Canal T1          | Acciones Origen | Acciones Adquiridas | Costo 11   | Inscripción<br>Documento<br>CBR | Fecha de<br>Transferen |
| Archivo No<br>Encontrado | 8 | Jaime Yáñez<br>Acevedo       | Agricola<br>Manolito | HACIENDA DE MAULE | 60,00           | 10,00               | 0          | C.B.R. Los<br>Ángeles           | 21/11/2019             |
| Archivo No<br>Encontrado | Û | Agricola<br>Manolito         | Francisco<br>S.A.    | HACIENDA DE MAULE | 40,00           | 20,00               | 20.000.000 | C.B.R. Los<br>Ángeles           | 09/12/2019             |
| Ver<br>Certificado       |   | Usuario que<br>transfiere    | Usuario<br>Adquiere  | Canal             | Acciones Origen | Acciones Adquiridas | Costo      | Inscripción<br>Documento<br>CBR | Fecha de<br>Transferer |

# 4.1.3 Sub Menú Datos Cuotas

Este submenú permite generar las cuotas de pago, indicando la fecha, valor cuota base, cuota canal, los intereses asociados a las morosidades. Con los antecedentes anteriores Generar la Cuota Inicial y de existir, cobrar la cuota extra.

# 4.1.3.1 Cargar Cuota Con Tipo de Temporalidad (Calendario de Pago)

Se ingresa el año de pago. El mes de inicio y el Día de pago, entre las opciones (05, 10, 15, 20, 25 y fin de mes). Se aprieta el botón "Generar Calendario Pago" y se despliega en la pestaña "Temporalidad de Pago" con la fecha ya ingresada con los campos de porcentaje, en los que se ingresa los meses en que van a realizarse los cobros y el porcentaje de la cuota anual que se cobrará en ese mes.

| Anio Calendario                                                          |                                                         |          |
|--------------------------------------------------------------------------|---------------------------------------------------------|----------|
| 2019                                                                     |                                                         |          |
|                                                                          |                                                         |          |
| argar Cuota Con Tipo De Temporalidad Cuota Base                          | Cuota Canal Intereses Generar Cuota Inicial Cuota Extra |          |
| Calendario de Pago                                                       |                                                         |          |
|                                                                          |                                                         |          |
| Año                                                                      |                                                         | Dia de P |
|                                                                          | Mes Inicio                                              |          |
| 2019                                                                     | Mes InicioSeleccione                                    | Selecci  |
| 2019                                                                     | Mes InicioSeleccione                                    | Selecci  |
| 2019<br>Generar Calendario Pago                                          | Mes Inicio                                              | Selecci  |
| 2019<br>Generar Calendario Pago                                          | Mes InicioSeleccione                                    | Selecci  |
| 2019<br>Generar Calendario Pago<br>Calendarios Ingresados                | Seleccione                                              | Selecci  |
| 2019<br>Generar Calendario Pago<br>Calendarios Ingresados                | Mes InicioSeleccione                                    | Selecci  |
| 2019<br>Generar Calendario Pago<br>Calendarios Ingresados                | Mes Inicio Seleccione                                   | Selecci  |
| 2019       Generar Calendario Pago       Calendarios Ingresados          | Calendario Pago                                         | Selecci  |
| 2019                                                                     | Mes Inicio                                              |          |
| 2019<br>Generar Calendario Pago<br>alendarios Ingresados                 | Mes Inicio                                              | Selecci  |
| 2019<br>Generar Calendario Pago<br>Calendarios Ingresados                | Mes InicioSeleccione                                    | Selecci  |
| 2019       Generar Calendario Pago       Calendarios Ingresados       11 | Calendario Pago                                         | Selecci  |

# Temporalidad de Pago:

Si por ejemplo se elige el año 2020 partiendo con el mes de mayo la temporada, y el 5 de cada mes como el día de pago, luego se eligen los meses de pago como: julio, septiembre, noviembre y diciembre, con un porcentaje de un 25% en cada mes (debe sumar un 100%).

| Temporalidad de Pago     |            |
|--------------------------|------------|
| FECHA                    | PORCENTAJE |
| 05 de Mayo de 2020       | 0,0        |
| 05 de Junio de 2020      | 0,00       |
| 05 de Julio de 2020      | 25,0       |
| 05 de Agosto de 2020     | 0,00       |
| 05 de Septiembre de 2020 | 25,0       |
| 05 de Octubre de 2020    | 0,00       |
| 05 de Noviembre de 2020  | 25,0       |
| 05 de Diciembre de 2020  | 25,0       |
| 05 de Enero de 2021      | 0,00       |
| 05 de Febrero de 2021    | 0,00       |
| 05 de Marzo de 2021      | 0,00       |
| 05 de Abril de 2021      | 0,00       |
| Guardar Calendario       |            |

## 4.1.3.2 Cuota Base

La cuota base es la que se les cobra a todos los usuarios del canal, independiente de su ubicación.

Se presiona el botón "Cargar Cuota Base" y se ingresa el valor de la misma.

|                                                          | rece         |                                                      |          |                                              |                    |    |                                  |    |             |              |
|----------------------------------------------------------|--------------|------------------------------------------------------|----------|----------------------------------------------|--------------------|----|----------------------------------|----|-------------|--------------|
|                                                          |              |                                                      |          |                                              |                    |    |                                  |    |             |              |
| eizerián / Datas Custo /                                 | Dates Queta  |                                                      |          |                                              |                    |    |                                  |    |             |              |
| nización / Datos Cuota /                                 | Datos Cuota  |                                                      |          |                                              |                    |    |                                  |    |             |              |
|                                                          |              |                                                      |          |                                              |                    |    |                                  |    |             |              |
| nio Calendario                                           |              |                                                      |          |                                              |                    |    |                                  |    |             |              |
| 019                                                      |              |                                                      |          |                                              |                    |    |                                  |    |             |              |
|                                                          |              |                                                      |          |                                              |                    |    |                                  |    |             |              |
|                                                          |              |                                                      |          |                                              |                    |    |                                  |    |             |              |
|                                                          |              |                                                      |          |                                              |                    |    |                                  |    |             |              |
| gar Cuota Con Tipo De Ter                                | mporalidad   | Cuota Base Cuota Canal                               | Interese | is Generar Cuota I                           | nicial Cuota Extra |    |                                  |    |             |              |
| gar Cuota Con Tipo De Ter                                | mporalidad   | Cuota Base Cuota Canal                               | Interese | is Generar Cuota I                           | nicial Cuota Extra |    |                                  |    |             |              |
| gar Cuota Con Tipo De Ter<br>uota Base                   | mporalidad   | Cuota Base Cuota Canal                               | Interese | is Generar Cuota I                           | nicial Cuota Extra |    |                                  |    |             |              |
| gar Cuota Con Tipo De Ter<br>uota Base                   | mporalidad   | Cuota Base Cuota Canal                               | Interese | is Generar Cuota I                           | nicial Cuota Extra |    |                                  |    |             |              |
| gar Cuota Con Tipo De Ter<br>uota Base                   | mporalidad C | Cuota Base Cuota Canal                               | Interese | s Generar Cuota I                            | nicial Cuota Extra | 11 | Elercicio                        | 11 | Provisional | Valor Acción |
| gar Cuota Con Tipo De Ter<br>uota Base                   | mporalidad C | Cuota Base Cuota Canal                               | Interese | s Generar Cuota I<br>Fuente                  |                    | 11 | Ejercicio                        | 11 | Provisional | Valor Acción |
| gar Cuota Con Tipo De Ter<br>uota Base<br>Cargar Cuota B | mporalidad C | Cuota Base<br>Cuota Canal<br>Calendario Pago<br>2019 | Interese | s Generar Cuota I<br>Fuente<br>Rio Diguillin |                    | 11 | Ejercicio<br>Permanente-Continuo | 11 | Provisional | Valor Acción |

| tración | Valo  | or Cuota Base | <br>-  | ×       |
|---------|-------|---------------|--------|---------|
|         | Valor | r Cuota Base  |        |         |
|         | \$    | 2.000         |        |         |
|         |       |               |        |         |
|         |       |               | Cerrar | Guardar |
|         |       |               |        |         |

#### 4.1.3.3 Cuota Canal

Una vez ingresada la cuota base, se puede ingresar una cuota que sólo se le cobre a un canal por gastos específicos realizados en el mismo.

Se presiona el botón "Cargar Costo a Prorratear" y se abre la pestaña Valor Cuota Canal, en la cual se puede ingresar el Costo Total a Prorratear, el que se divide en el número de acciones ingresadas y muestra el "Valor Acción". Si se ingresa el "Valor Acción" muestra el "Costo a Prorratear" multiplicando por el número de acciones que están ingresadas al sistema.

| iio Calendario<br>D19                                      |       |                             |                                   |                 |                      |
|------------------------------------------------------------|-------|-----------------------------|-----------------------------------|-----------------|----------------------|
| gar Cuota Con Tipo De Temporalidad Cuota Base Cuota        | Canal | Generar Cuota Inicial Cuota | Extra                             |                 |                      |
|                                                            |       |                             |                                   |                 |                      |
| uota Canal                                                 |       |                             |                                   |                 |                      |
| uota Canal                                                 |       |                             |                                   |                 |                      |
| 11 Calendario Pago                                         |       | 11 Canal 11                 | Costo a Prorratear                | Acciones        | Valor Acc            |
| 1: Calendario Pago<br>Cargar Costo a<br>Prorrotear<br>2019 |       | 12 Canal 12                 | Costo a Prorratear<br>\$1.000.000 | Acciones<br>250 | Valor Acc<br>\$4.000 |

| raciór | Valo       | or Cuota Canal            | <br>-  | ×       |
|--------|------------|---------------------------|--------|---------|
|        | Cost<br>\$ | o a Prorrotear<br>875.000 |        |         |
|        | Valo<br>\$ | r Accion<br>5.000         |        |         |
|        |            |                           | Сеггаг | Guardar |
|        |            |                           |        |         |

#### 4.1.3.4 Intereses

Se ingresan el interés que se aplicará a las cuotas vencidas (morosas),

**Tipo de Tasa:** Seleccionar entre una tasa nominal o una Real que incluye una actualización del dinero traspasando la deuda a U.F. y reemplazarla a la U.F. en la que se realizará el pago.

Tipo de Interés: Se debe seleccionar entre interés simple o compuesto.

Tasa de Interés (%) y período: Ingresar la tasa de interés y el Período, por ejemplo, un 1% mensual.

| Organización / Datos C | Cuota / Datos Cuota                     |                                          |                |                |         |                |
|------------------------|-----------------------------------------|------------------------------------------|----------------|----------------|---------|----------------|
| Anio Calendario        |                                         |                                          |                |                |         |                |
| Cargar Cuota Con Tipe  | o De Temporalidad Cuota Base Cuot       | ta Canal Intereses Generar Cuota Inicial | Cuota Extra    |                |         |                |
| Definicion de Intere   | ses                                     |                                          |                |                |         |                |
| Tipo Tasa              |                                         | Tipo Interes                             |                | Tasa Interes % |         | Periodo        |
| Seleccione             |                                         | Seleccione                               |                |                |         | Seleccione     |
| Guardar Datos          |                                         |                                          |                |                |         |                |
| ti t                   | Tipo Tasa                               | Tipo Interes                             | Tasa Interes % |                | Periodo | Año Calendario |
| F                      | Real (UF)                               | Simple                                   | 1,00000000     |                | Mensual | 2019           |
| Mostrando registros    | s del 1 al 1 de un total de 1 registros |                                          |                |                |         |                |

# 4.1.3.5 Generar Cuota Inicial

Una vez ingresado los usuarios, canales, acciones, valor de cuota base y canal e intereses se puede generar la cuota inicial.

| Organizac | ón / Datos Cuota / Datos Cuota    |                 |                 |                  |                       |             |
|-----------|-----------------------------------|-----------------|-----------------|------------------|-----------------------|-------------|
| Anio Ca   | lendario                          |                 |                 |                  |                       |             |
| 2020      |                                   |                 |                 |                  |                       |             |
|           |                                   |                 |                 |                  |                       |             |
| Cargar C  | uota Con Tipo De Temporalidad     | Cuota Base      | Cuota Canal     | Intereses        | Generar Cuota Inicial | Cuota Extra |
| Cuota     | a Pagar por Temporada 2019        |                 |                 |                  |                       |             |
| Imj       | ortante: Asegurese que tiene carg | ado a todos los | usuarios pagado | ores, fuentes, c | anales y acciones     |             |
| Filt      | DS                                |                 |                 |                  |                       |             |
|           | omunero                           |                 |                 |                  |                       |             |
|           | eleccione                         |                 |                 |                  |                       |             |
| F         | Itrar Generar Pagos               |                 |                 |                  |                       |             |
|           |                                   |                 |                 |                  |                       |             |
| Cue       | ta a pagar por usuario comunero   |                 |                 |                  |                       |             |
|           |                                   |                 |                 |                  |                       |             |
|           |                                   |                 |                 |                  |                       |             |
|           |                                   |                 |                 |                  |                       |             |

#### 4.1.3.6 Cuota Extra

Luego de generar las cuotas, se puede cargar a una de ellas gastos adicionales a un o unos usuarios por concepto varios como multas, construcción de obras específicas como mejoramiento de obras de distribución.

Usuario: En el campo usuario, seleccionar el comunero al que se le realizará el cobro adicional.

**Asignar a Cuota Mes:** Una vez seleccionado el usuario, en el campo "Asignar a Cuota Mes" se muestran las cuotas pendientes, se debe seleccionar a cuál cuota se le suma la cuota extra (las cuotas que aparecen incluyen las morosas).

**Costo:** Ingresar el monto de la cuota extra.

**Tipo de Cuota:** Seleccionar entre las opciones el motivo del cobro adicional (multa, trabajo en canal, gastos judiciales, deuda de arrastre años anteriores, otro).

**Observaciones/ Detalles:** Ingresar un breve detalle del cobro adicional, como por ejemplo Modificación del marco partidor.

| Organización / Datos Cuota / Datos Cuota                     |                                             |            |
|--------------------------------------------------------------|---------------------------------------------|------------|
| Anio Calendario                                              |                                             |            |
| 2019                                                         |                                             |            |
| Cargar Cuota Con Tipo De Temporalidad Cuota Base Cuota Canal | Intereses Generar Cuota Inicial Cuota Extra |            |
| Cuota Extra                                                  |                                             |            |
| Usuario                                                      |                                             |            |
| Seleccione                                                   |                                             |            |
| Asignar a Cuota Mes                                          | Costo                                       | Tipo Cuota |
| Seleccione                                                   | \$                                          | Seleccione |
| Observaciones / Detales                                      |                                             |            |
|                                                              |                                             |            |
|                                                              | 1                                           |            |
| Guardar                                                      |                                             |            |
| Guardar                                                      |                                             |            |

#### 4.2 Menú Usuarios

El Menú Usuarios cuenta con dos submenús: Cargar Cuotas y Cargas Moras.

**Cargar Cuotas:** Corresponde al pago de cuotas de los usuarios de la OUA pendientes, independiente que se encuentren vencidas.

Cargar Moras: Permite el ingreso de cuotas vencidas (morosas) de años anteriores.

|                                                    | Administración CNR | Organización Us | uarios Reportes         |
|----------------------------------------------------|--------------------|-----------------|-------------------------|
| Administra a :<br>Junta de Vigilancia del Rio Teno |                    | Car<br>Car      | gar Cuotas<br>gar Moras |
| Jsuarios / Cargar Cuotas / Pagar Cuota             |                    |                 |                         |
| Pago Cuota                                         |                    |                 |                         |
| Comunero<br>Seleccione                             |                    |                 | Rut<br>Seleccione       |
|                                                    |                    |                 |                         |

# 4.2.1 Sub Menú Cargar Cuotas

**Comunero, RUT:** Se selecciona el comunero que realizará el pago de cuotas, se puede buscar por nombre de usuario o por el RUT.

| Jsuarios / Cargar Cuotas / Pagar Cuota |                   |
|----------------------------------------|-------------------|
| Pago Cuota                             |                   |
| Comunero<br>Seleccione                 | Rut<br>Seleccione |
|                                        |                   |

Una vez seleccionado el comunero, se despliegan las cuotas que tiene vigentes:

- Nombre de canal, predio, fecha de vencimiento de pago
- Valor de la cuota a pagar: Es la suma de la cuota base y la cuota canal.
- **Otros:** Corresponde al valor de la cuota extra.
- Abonos: Pagos inferiores al valor del "Monto a pagar con intereses más reajuste", se paga primero los intereses.
- **Total:** Es la suma de la cuota a pagar actualizada en el caso de un tipo de tasa real, más otros cargos menos los abonos.
- **Intereses:** Valor de aplicar al valor de la cuota a pagar el tipo de interés, la tasa y el período de la fecha de vencimiento a la fecha de pago.

• Monto a pagar con intereses más reajuste: Corresponde a la suma de la cuota actualizada (Total) más los intereses.

La cuota se puede pagar en su totalidad o abonar un valor menor. Se deben pagar primero las cuotas cuyo vencimiento es mayor.

| omunero        |                  |        |                   |               |            | Rut         |              |           |                                        |            |
|----------------|------------------|--------|-------------------|---------------|------------|-------------|--------------|-----------|----------------------------------------|------------|
| losé Sepulveda | a Membloc        |        |                   |               | Seleccione | L           |              |           |                                        |            |
| omunero        |                  |        |                   |               |            | But         |              |           |                                        |            |
| José Sepulve   | eda Membloc      |        |                   |               | 19.782.    | 576-6       |              |           |                                        |            |
| Cuota          | Nombre Canal     | Predio | Fecha Vencimiento | Cuota a Pagar | Otros      | Abonos      | Total        | Intereses | Monto a pagar con intereses + reajuste | 🛛 Pagar To |
| C1-2019        | SOCAVON (TENO)   | Jose 1 | 10/06/2019        | \$3.517.272   | \$7.000    | \$7.000     | \$3.587.491  | \$215.249 | \$3.795.740                            |            |
| C2-2019        | TENO-CHIMBARONGO | Jose 1 | 10/10/2019        | \$11.758.560  | -          | \$1.000.000 | \$11.853.009 | \$237.060 | \$11.090.069                           |            |
| C2-2019        | LAS MELOSAS      | Jose 1 | 10/10/2019        | \$2.338.248   | -          | -           | \$2.357.030  | \$47.141  | \$2.404.171                            |            |
| C2-2019        | SOCAVON (TENO)   | Jose 1 | 10/10/2019        | \$3.517.272   |            | -           | \$3.545.524  | \$70.910  | \$3.616.434                            |            |
| C3-2019        | LAS MELOSAS      | Jose 1 | 10/12/2019        | \$2,409.104   |            | -           | \$2.409.104  | -         | \$2.409.104                            |            |
| C3-2019        | SOCAVON (TENO)   | Jose 1 | 10/12/2019        | \$3.623.856   |            | -           | \$3.623.856  | -         | \$3.623.856                            |            |
| C3-2019        | TENO-CHIMBARONGO | Jose 1 | 10/12/2019        | \$12.114.880  |            |             | \$12.114.880 | -         | \$12.114.880                           |            |
|                |                  |        |                   |               |            |             |              | TOTALES   | A Pagar: S0                            |            |

Al pagar una cuota se marca en el campo "Pagar Todo", por ejemplo, la cuota C1-2019. Se despliega la vista Pagar Cuotas:

**Pago Realizado:** El campo muestra el valor total pendiente de la cuota, se puede pagar la totalidad o realizar un abono modificando el valor que aparece.

**Forma de Pago:** Se debe seleccionar la forma de pago entre las opciones que aparecen (Pago efectivo en caja OUA, pago con cheque en caja OUA, depósito bancario, transferencia bancaria o cuenta corriente de administración de OUA).

**Tipo Documento:** Documento que entrega la OUA como comprobante del pago de la o las cuotas (boleta, factura o comprobante).

| Paga | r Cuotas          |                      | × |  |  |  |  |  |  |  |  |  |
|------|-------------------|----------------------|---|--|--|--|--|--|--|--|--|--|
| Pago | Realizado         |                      |   |  |  |  |  |  |  |  |  |  |
| \$   | \$ 3.795.740      |                      |   |  |  |  |  |  |  |  |  |  |
| Form | na de Pago        |                      |   |  |  |  |  |  |  |  |  |  |
| Sele | ccione            |                      | ) |  |  |  |  |  |  |  |  |  |
| Тіро | Tipo Documento N° |                      |   |  |  |  |  |  |  |  |  |  |
| Sele | eccione           |                      |   |  |  |  |  |  |  |  |  |  |
| Fech | a                 |                      |   |  |  |  |  |  |  |  |  |  |
| Obs  | ervacion          |                      |   |  |  |  |  |  |  |  |  |  |
|      |                   |                      |   |  |  |  |  |  |  |  |  |  |
|      |                   | /                    |   |  |  |  |  |  |  |  |  |  |
| 3    |                   | Confirmar Pago Cerra | r |  |  |  |  |  |  |  |  |  |

Al realizar el pago, se despliega el "Comprobante de Pago" realizado con un detalle de la cuota pagada (Cuota Base, Cuota Canal, Cuota Extra e Intereses).

| Comprobante de Pago |              |             |                          |                      |             |     |  |  |  |  |  |  |
|---------------------|--------------|-------------|--------------------------|----------------------|-------------|-----|--|--|--|--|--|--|
| Regante             |              |             |                          |                      | N° Recibo   |     |  |  |  |  |  |  |
| José Sepulve        | eda Membl    | oc          |                          |                      | 8           |     |  |  |  |  |  |  |
| Rut Fecha Pago      |              |             |                          |                      |             |     |  |  |  |  |  |  |
| 19.782.576-0        | 19.782.576-6 |             |                          |                      |             |     |  |  |  |  |  |  |
| Nombre Ca           | Cuota Pagada |             |                          |                      |             |     |  |  |  |  |  |  |
| SOCAVON (           | TENO)        | \$3.507.372 | Cuota Base               |                      |             |     |  |  |  |  |  |  |
| SOCAVON (           | TENO)        | Jose 1      | 10/06/2019-1             | \$9.900              | Cuota Canal |     |  |  |  |  |  |  |
| SOCAVON (           | TENO)        | Jose 1      | 10/06/2019-1             | \$7.000              | Cuota Extra |     |  |  |  |  |  |  |
| SOCAVON (           | TENO)        | Jose 1      | 10/06/2019-1             | \$170.882            | Intereses   |     |  |  |  |  |  |  |
| Total Pagado        |              |             |                          |                      |             |     |  |  |  |  |  |  |
| \$3.695.154         |              |             |                          |                      |             |     |  |  |  |  |  |  |
| Observacion         |              |             |                          |                      |             |     |  |  |  |  |  |  |
| Pago total c        | uota 1 del i | año 2019 de | l canal Socavón (Teno) d | de don José Sepúlvec | la          | 1   |  |  |  |  |  |  |
| Medio de Pag        | 0            |             |                          |                      |             |     |  |  |  |  |  |  |
| Pago Efectiv        | o en Caja (  | AUG         |                          |                      |             |     |  |  |  |  |  |  |
|                     |              |             |                          |                      | Imprir      | mir |  |  |  |  |  |  |

# 4.2.2 Sub Menú Cargar Moras

Esta ventana permite el ingreso de cuotas vencidas de años anteriores, se selecciona el Comunero y el predio en el cual recibe los derechos de agua.

Se ingresa el año, la cuota (por ejemplo, C1-2018), la fecha de vencimiento de la cuota (por ejemplo 05-06-2018), al valor original de la cuota y el sistema entrega los intereses a la fecha y el valor total de la cuota (El tipo de tasa, tipo y monto de los intereses y el período corresponden a los ingresados en la temporada vigente)

| Usuarios / Cargar Moras / | <sup>7</sup> Cargar Moras |                   |                |                   |                |
|---------------------------|---------------------------|-------------------|----------------|-------------------|----------------|
|                           |                           |                   |                |                   |                |
| Cargar Mora               |                           |                   |                |                   |                |
| Comunero                  | Seleccione                | Predio            |                | Seleccione        | •              |
| Año                       | Cuota                     | Fecha Vencimiento | Valor Cuota \$ | Intereses(\$ Hoy) | Valor Total \$ |
| Ej: 2018                  |                           |                   |                |                   |                |
| Observación               |                           |                   |                |                   |                |
|                           |                           |                   |                |                   |                |
|                           |                           |                   |                |                   |                |
| Guardar Datos             |                           |                   |                |                   |                |
|                           |                           |                   |                |                   |                |

# 4.3 Menú Reportes

Los reportes que contempla el sistema son: rol de usuarios, rol DGA, reporte de cuotas y de pagos.

# 4.3.1 Sub Menú Rol de Usuarios

Entrega reportes por OUA y por canal, muestra nombre y apellido del comunero, comuna, predio, nombre del canal caudal y acciones por comunero.

Los reportes se pueden exportar a planilla Excel, PDF o imprimir.

| dministra a                            | 1:                                                                                   |            | Administración CNR | Organización | Usuarios Rep<br>ROL 0<br>ROL 1 | ortes Nentenedores<br>de Usuario<br>DGA | ڻ  |          |                             |          |  |  |
|----------------------------------------|--------------------------------------------------------------------------------------|------------|--------------------|--------------|--------------------------------|-----------------------------------------|----|----------|-----------------------------|----------|--|--|
| unta de Vigilanc                       | ia del Rio Teno                                                                      |            |                    |              | Cuota                          | 25                                      |    |          |                             |          |  |  |
| oortes / Rol                           | de Usuario / Rol Usuario                                                             |            |                    |              | Pago                           | s                                       |    |          |                             |          |  |  |
| I De Usuario                           |                                                                                      |            |                    |              |                                |                                         |    |          |                             |          |  |  |
| Nombre OUA<br>Junta de Vij<br>Excel PD | ombre OUA Canal Junta de Vigilancia del Río TenoTodes les Canales Excel PDF Imorimir |            |                    |              |                                |                                         |    |          |                             |          |  |  |
| N* 11                                  | Nombre Apellido                                                                      | 11 Rut 11  | Comuna             | 11           | Predio                         | 11 Nombre Canal                         | 11 | Caudal 1 | Unidad<br>de<br>↓ Medida †↓ | Acciones |  |  |
| 1                                      | Antonia Silva Cáceres                                                                | 21850735-2 | Curicó             |              | Anto 1                         | Gahona, Perez, Ranchillo                |    | 25,23    | Lt/s                        | 10,21    |  |  |
| 2                                      | Francisco Mandiola Pérez                                                             | 10056549-8 | Curicó             |              | Mío                            | Gahona, Perez, Ranchillo                |    | 25,23    | Lt/s                        | 9,79     |  |  |
| 3                                      | Jaime Yáñez Acevedo                                                                  | 13937843-1 | Curicó             |              | Jaime 1                        | TENO-CHIMBARONGO                        |    | 2000,00  | Lt/s                        | 2000     |  |  |
| 4                                      | Jaime Yáñez Acevedo                                                                  | 13937843-1 | Curicó             |              | Jaime 1                        | LAS MELOSAS                             |    | 2000,00  | Lt/s                        | 200      |  |  |
| 5                                      | Jaime Yáñez Acevedo                                                                  | 13937843-1 | Curicó             |              | Jaime 1                        | SOCAVON (TENO)                          |    | 300,00   | Lt/s                        | 200      |  |  |
| 6                                      | Jaime Yáñez Acevedo                                                                  | 13937843-1 | Curicó             |              | Jaime 1                        | TENO-CHIMBARONGO                        |    | 25,44    | Lt/s                        | 25,35    |  |  |
| 7                                      | Jaime Váñez Arevedo                                                                  | 12027842.1 | Curicó             |              | laime 1                        | SOCAVON (TENO)                          |    | 25.23    | l t/c                       | 5.23     |  |  |

# 4.3.2 Sub Menú Rol de Usuarios DGA

Permite exportar los usuarios a una planilla Excel con datos solicitados por la Dirección General de Aguas.

| Reportes / Rol DGA / Rol de Usuario DGA |
|-----------------------------------------|
| Reporte Rol de Usuario DGA              |
| Exportar a Excel                        |
|                                         |

# 4.3.3 Sub Menú Reporte de Cuotas

Permite obtener reportes de las cuotas de los comuneros como: cuotas morosas, cuotas por pagar, cuotas pagadas y cuotas totales.

|                                    | <b>▲</b> =   |         | Administración       | CNR Or   | ganización Usuarios | Reportes 1                                          | Mantenedores | _                | Ċ            |
|------------------------------------|--------------|---------|----------------------|----------|---------------------|-----------------------------------------------------|--------------|------------------|--------------|
| Administra a :                     |              |         |                      |          |                     | <ul> <li>ROL de Usuario</li> <li>ROL DGA</li> </ul> |              |                  |              |
| Junta de Vigilancia del Río Teno   |              |         |                      |          | /                   | Cuotas                                              | c            | uotas Morosa     |              |
| Reportes / Cuotas / Cuotas Morosas |              |         |                      |          |                     | Pagos                                               | c            | Cuotas por Pagar | )            |
|                                    |              |         |                      |          |                     |                                                     | C            | luotas Pagadas   |              |
| Cuotas Morosas Comunero            |              |         |                      |          |                     | $\sim$                                              | C            | luotas Totales   |              |
| Excel PDF Imprimir                 |              |         |                      |          |                     |                                                     |              |                  |              |
| Nombre 1.                          | Rut          | Cuota 斗 | Nombre Canal         | Predio 😳 | Fecha Vencimiento   | Cuota a Pagar<br>\$ □                               | Otros \$     | Abonos \$        | Total \$ 💷 🛛 |
| Jaime Yáñez Acevedo                | 13.937.843-1 | C1-2019 | TENO-<br>CHIMBARONGO | Jaime 1  | 10/06/2019          | 23.517.120                                          | -            |                  | 23.938.972   |
| Jaime Yáñez Acevedo                | 13.937.843-1 | C1-2019 | SOCAVON (TENO)       | Jaime 1  | 10/06/2019          | 3.518.979                                           | -            | 3.546.025        | 3.582.103    |
| Jaime Yáñez Acevedo                | 13.937.843-1 | C1-2019 | LAS MELOSAS          | Jaime 1  | 10/06/2019          | 2.338.248                                           | -            | -                | 2.380.192    |

# 4.3.3.1 Reporte de Cuotas Morosas

Permite obtener un reporte de las cuotas morosas por usuario y/o canal, para limpiar por usuario o por canal se debe buscar una palabra clave que permita limpiar por lo que se busca. El reporte es exportable a una planilla Excel, PDF o imprimir.

| portes / Cuotas / Cuotas Moro | sas |              |         |                      |         |                   |                    |         |           |            |              |                                              |
|-------------------------------|-----|--------------|---------|----------------------|---------|-------------------|--------------------|---------|-----------|------------|--------------|----------------------------------------------|
| uotas Morosas Comunero        |     |              |         |                      |         |                   |                    |         |           |            |              |                                              |
| Excel PDF Imprimi             |     |              |         |                      |         |                   |                    |         |           |            |              | Buscan                                       |
| Nombre                        | ţ.  | Rut          | Cuota 💠 | Nombre Canal         | Predio  | Fecha Vencimiento | Cuota a Pagar<br>S | Otros S | Abonos \$ | Total \$   | Intereses \$ | Monto a Pagar con intereses +<br>Reajuste \$ |
| Jaime Yáñez Acevedo           |     | 13.937.843-1 | C1-2019 | TENO-<br>CHIMBARONGO | Jaime 1 | 10/06/2019        | 23.517.120         | -       | -         | 23.938.972 | 1.436.338    | 25.375.310                                   |
| Jaime Yäñez Acevedo           |     | 13.937.843-1 | C1-2019 | SOCAVON (TENO)       | Jaime 1 | 10/06/2019        | 3.518.979          | -       | 3.546.025 | 3.582.103  | 1.436.338    | 251.004                                      |
| Jaime Yäñez Acevedo           |     | 13.937.843-1 | C1-2019 | LAS MELOSAS          | Jaime 1 | 10/06/2019        | 2.338.248          | -       | -         | 2.380.192  | 1.436.338    | 2.523.004                                    |
| Jaime Yäñez Acevedo           |     | 13.937.843-1 | C2-2019 | LAS MELOSAS          | Jaime 1 | 10/10/2019        | 2.338.248          | -       | -         | 2.357.030  | 1.436.338    | 2.404.171                                    |
| Jaime Yäñez Acevedo           |     | 13.937.843-1 | C2-2019 | TENO-<br>CHIMBARONGO | Jaime 1 | 10/10/2019        | 12.959             | -       |           | 13.063     | 1.436.338    | 13.324                                       |
| Jaime Yäñez Acevedo           |     | 13.937.843-1 | C2-2019 | TENO-<br>CHIMBARONGO | Jaime 1 | 10/10/2019        | 23.517.120         | -       | -         | 23.706.017 | 1.436.338    | 24.180.137                                   |
| Jaime Yáñez Acevedo           |     | 13.937.843-1 | C2-2019 | SOCAVON (TENO)       | Jaime 1 | 10/10/2019        | 3.517.272          | -       | -         | 3.545.524  | 1.436.338    | 3.616.434                                    |
| José Sepulveda Membloc        |     | 19.782.576-6 | C2-2019 | TENO-                | Jose 1  | 10/10/2019        | 11.758.560         | -       | 1.000.000 | 11.853.009 | 70.910       | 11.090.069                                   |

# 4.3.3.2 Reporte de Cuotas por Pagar

Permite obtener un reporte de las cuotas pendientes de pago que no han vencido por usuario y/o canal, para limpiar por usuario o por canal se debe buscar una palabra clave que permita limpiar por lo que se busca. El reporte es exportable a una planilla Excel, PDF o se puede imprimir.

| Re | portes / Cuotas / Cuotas por Pagar |                         |              |  |         |                      |         |                   |                        |          |           |            |             |                                              |  |
|----|------------------------------------|-------------------------|--------------|--|---------|----------------------|---------|-------------------|------------------------|----------|-----------|------------|-------------|----------------------------------------------|--|
| 0  | iotas por Pagar Comunero           | stas por Pagar Comunero |              |  |         |                      |         |                   |                        |          |           |            |             |                                              |  |
| ┝  | Escel PDF Imprimir                 |                         |              |  |         |                      |         |                   |                        |          |           |            |             |                                              |  |
|    | Nombre                             | ţ.                      | Rut          |  | Cuota 💠 | Nombre Canal         | Predio  | Fecha Vencimiento | Cuota a Pagar<br>\$ 11 | Otros \$ | Abonos \$ | Total \$   | Intereses S | Monto a Pagar con intereses +<br>Reajuste \$ |  |
|    | Jaime Yáñez Acevedo                |                         | 13.937.843-1 |  | C1-2019 | TENO-<br>CHIMBARONGO | Jaime 1 | 10/06/2019        | 23.517.120             | -        | -         | 23.938.972 | 1.436.338   | 25.375.310                                   |  |
|    | Jaime Yáñez Acevedo                |                         | 13.937.843-1 |  | C1-2019 | SOCAVON (TENO)       | Jaime 1 | 10/06/2019        | 3.518.979              | -        | 3.546.025 | 3.582.103  | 1.436.338   | 251.004                                      |  |
|    | Jaime Yáñez Acevedo                |                         | 13.937.843-1 |  | C1-2019 | LAS MELOSAS          | Jaime 1 | 10/06/2019        | 2.338.248              | -        | -         | 2.380.192  | 1.436.338   | 2.523.004                                    |  |
|    | Jaime Yáñez Acevedo                |                         | 13.937.843-1 |  | C2-2019 | LAS MELOSAS          | Jaime 1 | 10/10/2019        | 2.338.248              | -        | -         | 2.357.030  | 1.436.338   | 2.404.171                                    |  |
|    | Jaime Yáñez Acevedo                |                         | 13.937.843-1 |  | C2-2019 | TENO-<br>CHIMBARONGO | Jaime 1 | 10/10/2019        | 12.959                 | -        | -         | 13.063     | 1.436.338   | 13.324                                       |  |
|    | Jaime Yáñez Acevedo                |                         | 13.937.843-1 |  | C2-2019 | TENO-                | Jaime 1 | 10/10/2019        | 23.517.120             |          |           | 23.706.017 | 1.436.338   | 24.180.137                                   |  |

# 4.3.3.3 Reporte de Cuotas Pagadas

Permite obtener un reporte de las cuotas pagadas en la temporada de riego por usuario y/o canal, para limpiar por usuario o por canal se debe buscar una palabra clave que permita limpiar por lo que se busca. El reporte es exportable a una planilla Excel, PDF o se puede imprimir.

# 4.3.3.4 Reporte de Cuotas Totales

Este reporte muestra la totalidad de las cuotas, indicando el estado de esta (Pagada o Pendiente de Pago) por usuario o por canal se debe buscar una palabra clave que permita limpiar por lo que se busca. El reporte es exportable a una planilla Excel, PDF o se puede imprimir.

| portes / Cuotas / Cuotas Totales |    |              |  |         |                      |         |                   |               |       |           |           |                                           |               |
|----------------------------------|----|--------------|--|---------|----------------------|---------|-------------------|---------------|-------|-----------|-----------|-------------------------------------------|---------------|
| Excel PDF Imprimir               |    |              |  |         |                      |         |                   |               |       |           |           |                                           | $\overline{}$ |
| Nombre                           | 1. | Rut          |  | Cuota   | Nombre Canal         | Predio  | Fecha Vencimiento | Cuota a Pagar | Otros | Intereses | Pagos     | Monto a Pagar con intereses +<br>Reajuste | Estado        |
| Jaime Yäñez Acevedo              |    | 13.937.843-1 |  | C1-2019 | TENO-<br>CHIMBARONGO | Jaime 1 | 10/06/2019        | 12.959        | -     | 791       | 13.982    | 0                                         | Pagada        |
| Jaime Yáñez Acevedo              |    | 13.937.843-1 |  | C1-2019 | SOCAVON (TENO)       | Jaime 1 | 10/06/2019        | 3.518.979     | -     | 214.926   | 3.688.098 | 3.797.029                                 | Pendiente     |
| Jaime Yäñez Acevedo              |    | 13.937.843-1 |  | C1-2019 | TENO-<br>CHIMBARONGO | Jaime 1 | 10/06/2019        | 23.517.120    | -     | 1.436.338 | -         | 25.375.310                                | Pendiente     |
| Jaime Yáñez Acevedo              |    | 13.937.843-1 |  | C1-2019 | LAS MELOSAS          | Jaime 1 | 10/06/2019        | 2.338.248     | -     | 142.812   | -         | 2.523.004                                 | Pendiente     |
| Jaime Yáñez Acevedo              |    | 13.937.843-1 |  | C2-2019 | TENO-<br>CHIMBARONGO | Jaime 1 | 10/10/2019        | 12.959        | -     | 261       | -         | 13.324                                    | Pendiente     |
| Jaime Yáñez Acevedo              |    | 13.937.843-1 |  | C2-2019 | LAS MELOSAS          | Jaime 1 | 10/10/2019        | 2.338.248     |       | 47.141    | -         | 2.404.171                                 | Pendiente     |
| Jaime Yáñez Acevedo              |    | 13.937.843-1 |  | C2-2019 | SOCAVON (TENO)       | Jaime 1 | 10/10/2019        | 3.517.272     |       | 70.910    | -         | 3.616.434                                 | Pendiente     |
| Jaime Yáñez Acevedo              |    | 13.937.843-1 |  | C2-2019 | TENO-<br>CHIMBARONGO | Jaime 1 | 10/10/2019        | 23.517.120    | -     | 474.120   | -         | 24.180.137                                | Pendiente     |

# 4.3.4 Sub Menú Reporte de Pagos

Contiene los pagos realizados por los comuneros del canal, ordenados por número de recibo, fecha y el detalle de pago.

| Reportes / Pagos / Reporte Pagos Pagos Realizados OUA |                        |              |           |               |  |                 |                             |  |  |  |
|-------------------------------------------------------|------------------------|--------------|-----------|---------------|--|-----------------|-----------------------------|--|--|--|
| Excel P                                               | Excel PDF Imprimir     |              |           |               |  |                 |                             |  |  |  |
|                                                       |                        |              |           |               |  |                 |                             |  |  |  |
| Ver<br>Detalle ↑                                      | Nombre                 | Rut          | Nº Recibo | Fecha de Pago |  | Total Pagado \$ | Medio de Pago               |  |  |  |
|                                                       | José Sepulveda Membloc | 19.782.576-6 | 8         | 10/12/2019    |  | 3.795.740       | Pago Efectivo en Caja OUA   |  |  |  |
|                                                       | José Sepulveda Membloc | 19.782.576-6 | 7         | 04/11/2019    |  | 1.000.000       | Deposito Bancario           |  |  |  |
|                                                       | Jaime Yáñez Acevedo    | 13.937.843-1 | 6         | 18/10/2019    |  | 3.700.000       | Pago Efectivo en Caja OUA   |  |  |  |
|                                                       | Manuel Silva Gonzalez  | 10.056.549-8 | 5         | 18/10/2019    |  | 54.270.744      | Pago con Cheque en Caja OUA |  |  |  |
|                                                       | José Sepulveda Membloc | 19.782.576-6 | 4         | 18/10/2019    |  | 7.000           | Pago Efectivo en Caja OUA   |  |  |  |
|                                                       | José Sepulveda Membloc | 19.782.576-6 | 3         | 18/10/2019    |  | 12.710.300      | Pago Efectivo en Caja OUA   |  |  |  |
|                                                       | José Sepulveda Membloc | 19.782.576-6 | 2         | 18/10/2019    |  | 2.000.000       | Pago Efectivo en Caja OUA   |  |  |  |
|                                                       | José Sepulveda Membloc | 19.782.576-6 | 1         | 18/10/2019    |  | 94.449          | Pago Efectivo en Caja OUA   |  |  |  |